# **FlexCoder Quick Guide**

#### Description

The FlexCoder combines IP grooming and Edge QAM technology into one integrated package. By providing a wide-range of functionality in a compact solution, the FlexCoder brings remarkable cost savings. The unit can convert ASI to IP video streams, as well as Mux and Demux ASI and IP streams.

The FlexCoder is an ideal solution for video labs and campus environments when you need to provide a custom channel line-up for in-house distribution.

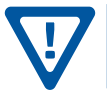

NOTE: The RFI Input Option, referenced in some steps of this guide, is no longer available for purchase.

## Step 1: Login

- Assign 172.16.70.2 as the static IP address for your computer.
- Enter 172.16.70.1 into your Browser to access the FlexCoder.
- Logon with Username: "Admin" and the password: "pass".

| Login     |        |
|-----------|--------|
| Username: | Admin  |
| Password: | ••••   |
|           | Submit |

**IP Streams** 

(32xSPTS/4xMPTS)

**IP Streams** 

(32xSPTS/4xMPTS)

1xASI 4xQAM

Adjacent

(1xRF)

4xASI

ſĻ

1x8VSB/QAM

(RFI Option)

BLONDER TONGUE LA MODEL: FLEXCODER STOCK NO. 6582

#### **Step 2: Determine Mode of Operation**

| Мо | de        | Input                                                                                                    | Functions and Notes                                                                                                    | Output TS Select                                                                                              |
|----|-----------|----------------------------------------------------------------------------------------------------|----------------------------------------------------------------------------------------------------|----------------------------------------------------------------------------------------------------|
| 1  | PASS-THRU | (RJ45) GigE Full Duplex <sup>(1)</sup> ; 4xMPTS<br>(16 prog./3 audio each max)<br>(BNC) 4xASI                                   | <ul> <li>May select up to four (4) input sources to present four (4) transport streams (TS) over QAM and/or IP.</li> <li>Limited PSIP Manipulation, e.g. Re-PID Capability</li> <li>May direct any one (1) of the TS to the ASI output (5th Output)</li> </ul>        | <sup>(2,3)</sup> 4xQAM (16 prog. each max)<br><sup>(2,3)</sup> 4xMPTS (16 prog. each max)<br>1xASI (214 Mbps) |
| 2  | DEMUX     | (RJ45) GigE Full Duplex <sup>(1)</sup> ; 4xMPTS<br>(16 prog./3 audio each max)<br>(BNC) 4xASI                                   | •Defines 32xSPTS max<br>•Full PSIP Manipulation and Program Filtering Capability                                                                                                    | 32xSPTS; 40 Mbps max each                                                                                     |
| 3  | MUX       | (RJ45) GigE Full Duplex <sup>(1)</sup><br>•32xSPTS (3 audio each max); or<br>•4xMPTS (16 prog./3 audio each max)<br>(BNC) 4xASI | <ul> <li>A total of 32 TS inputs can be multiplexed over a total of four (4) TS in any combination on QAM and IP.</li> <li>Full PSIP Manipulation and Program Filtering Capability</li> <li>May direct any of the output TS to the ASI output (5th Output)</li> </ul> | <sup>(2,3)</sup> 4xMPTS<br><sup>(2,3)</sup> 4xQAM<br>1xASI                                                    |

<sup>(1)</sup> Sum of input data and output data must not exceed 1 Gbps.

<sup>(2)</sup> MPTS and QAM output TS quantity cannot exceed four (4).

<sup>(3)</sup> Once defined, a TS may be selected for presentation on either QAM or IP, or both.

## **STEP 3 - Changing Operation Mode**

The DEMUX Mode is the default mode as shipped from the factory. If this is your desired mode then proceed to STEP 4. To change to a different mode do the following:

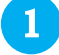

From the Status page - Click on the Admin tab

|             |                                  |         |                                | FI               | exCo      | der De                                                | mux        | x Mode         | e          |           |         |  |  |  |
|-------------|----------------------------------|---------|--------------------------------|------------------|-----------|-------------------------------------------------------|------------|----------------|------------|-----------|---------|--|--|--|
|             |                                  | E:<br>H | SN: 2016050005<br>eadend Name: |                  | Tempera   | Temperature: 116.3°F Uptime: 0d 0h 1m 3s<br>Location: |            |                |            |           |         |  |  |  |
| <u>Mair</u> | <u>Network</u>                   | Time    | Event Log                      | Logout           |           | Admin                                                 |            |                |            |           |         |  |  |  |
|             | <u>Status</u>                    | Input   | <u>TS Map</u>                  | <u>TS Config</u> | QAM Cor   | nfig <u>Out</u>                                       | <u>put</u> | <u>Refresh</u> |            |           |         |  |  |  |
|             |                                  |         |                                | Input            |           |                                                       |            |                | Output     |           |         |  |  |  |
|             | Interface Input Status Input Bit |         |                                |                  | rate TSID |                                                       | Pr         | rogram         | TSO Index  | Interface | Status  |  |  |  |
|             | Disabled -                       |         | -                              |                  | -         |                                                       | -          | Unassigned     | None       | Offline   |         |  |  |  |
|             | Disabled                         |         |                                |                  |           | -                                                     |            | -              | Unassigned | None      | Offline |  |  |  |

Under the "System Mode Select" drop down menu highlight the desired mode.

Click the "Reboot Unit" button.

After the unit has rebooted, log back into the unit again as in STEP 1.

| System Mode Select (reboot only): | FlexCoder Pass-thru Mode  Reboot Unit |
|-----------------------------------|---------------------------------------|
| IGMP Version Support:             | IGMPv2 ▼                              |
| System Watchdog:                  | Enabled <b>•</b>                      |
| Remote Control IP Address:        | 172.16.70.1                           |
| Remote Control Subnet Mask:       | 255.255.255.0                         |
| Remote Control Default Gateway:   | 172.16.70.254                         |
| Data IP Address:                  | 192.168.2.1                           |
| Data Subnet Mask:                 | 255.255.255.0                         |
| Data Default Gateway:             | 192.168.2.254                         |
| Event Log Destination:            | 172.16.70.2                           |
| Log Destination Port #:           | 514                                   |
| Time Server IP:                   | 172.16.70.2                           |
| Syslog Errors:                    | Enabled I Disabled                    |

NOTE: Do not press "SAVE" when changing modes. The "Reboot Unit" Button will apply the new Mode Setting.

CAUTION: Switching modes results in all IP settings to revert back to the factory defaults. This action should never be performed while accessing the unit remotely, as communication to the FlexCoder will be lost. The property will require a service call to configure the new mode settings and the IP addresses of the FlexCoder should this occur.

## STEP 4 - Main > Input Configuration

For the Input Configuration screen, DEMUX and PASS-THRU Modes allow 4 configurable Transport Streams. MUX Mode allows up to 32 configurable Transport Streams (TS). Source selections for each TS are: IP(UDP), IP(RTP), RF(optional), ASI#1 to ASI#4 and Disabled.

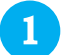

IP selections require Address and Port entries

- RF (RFI option) channel setting is set under the QAM Config tab.
- ASI #1 to #4 are the rear panel input connectors

Once all entries have been made click the "Save" button

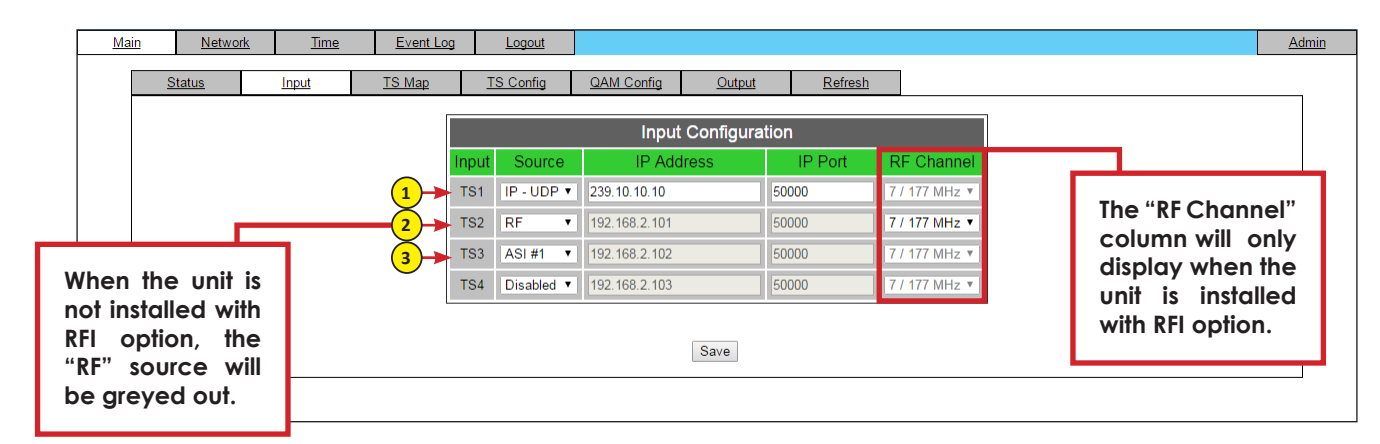

## **STEP 5 - Main > TS Map Settings**

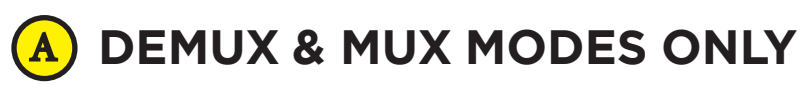

The setting parameters are the same between DEMUX and MUX modes with the exception of the number of Input and Output TS'. The DEMUX has (4) Input TS' with up to (32) Output TS' whereas the MUX Mode is the complete opposite with (32) Input and (4) Output TS's.

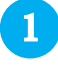

Select the desired programs from the Input TS's under the green header (#1) for each output TS (TS0#) using the "Selection Control" and click on the "Add =>" button.

2 To remove programs from the Output, click on the check box and then click the "<= Remove" button.</p>

| <u>Main</u> | Netwo         | <u>rk Time</u> | Event Log            | Logout    |                 |          |           |             |          |                    |        |          |
|-------------|---------------|----------------|----------------------|-----------|-----------------|----------|-----------|-------------|----------|--------------------|--------|----------|
|             |               |                |                      |           |                 |          |           | _           |          |                    |        |          |
|             | Status        | Input          | TS Map               | TS Config | <u>QA</u>       | M Config | Output    | Re          | efresh   |                    |        |          |
|             |               |                |                      |           |                 |          |           |             |          |                    |        |          |
|             |               | Programs       | Input                | Bitrates  |                 | Sele     | ction     | Input       |          | Output             | Output | Bitrates |
|             |               | . rogramo      | PIDs                 | 2         |                 | Cor      | ntrol     |             |          | output             | PIDs   | Diatatoo |
|             |               | TS1 - IP - UDP | P - 239.10.10.10:500 | 00        |                 | TS015 T  | Add       |             | TSO1 - 0 | Output(s) enabled  |        | 8.99     |
|             | E PMT () 1    |                | 148                  | 8.99      | $\mathbf{\Psi}$ | 10013 -  |           |             | PMT      | (WNET-HD) 1 : 13-1 | 148    | 8.99     |
|             | V: MPE        | EG-2           | 149                  | 8.33      |                 |          | <- Remove | -           | V:       | MPEG-2             | 149    | 8.33     |
|             | A: AC-        | 3 : eng        | 152                  | 0.39      |                 | <- Re    |           | ) IS1<br>P1 | A:       | AC-3 : eng         | 152    | 0.39     |
|             | A: AC-        | 3 : spa        | 153                  | 0.13      |                 |          |           | · · ·       | A:       | A: AC-3 : spa 153  |        | 0.13     |
|             | A: AC-3 : fre |                | 154                  | 0.13      |                 |          |           |             | A:       | AC-3 : fre         | 154    | 0.13     |
|             | PMT () 2      |                | 164                  | 4.82      |                 |          |           |             | TSO2 - 0 | Output(s) enabled  |        | 4.82     |
|             | V: MPE        | EG-2           | 165                  | 4.36      |                 |          |           |             | PMT      | (KIDS) 2 · 13-2    | 164    | 4 82     |

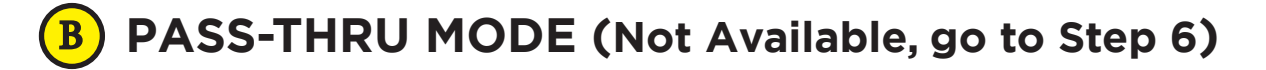

### **STEP 6 - Main > TS Configuration**

#### A DEMUX & MUX MODES

The setting parameters are basically the same between DEMUX and MUX modes with the exception of the number of Output TS' and the "Re-PID" option (Disable/Enabled) on DEMUX mode.

#### **General TS Configuration**

There are (4) User TS Bitrate preset profiles. The available selections are 38.81, 19.39, 12.00, 8.00 Mbps or User Defined.

#### **TS Output Configuration**

If Re-PID'ing (only in DEMUX MODE) is desired, select "Enabled" on the corresponding TSO. Output PID and Programs number can then be changed. The Default is "Disabled" with these fields grayed out. On MUX Mode the PIDs can always be changed.

|      |                   |                |              |        |                  | -         |                  |                   | · Made            |                     |                     |   |   |
|------|-------------------|----------------|--------------|--------|------------------|-----------|------------------|-------------------|-------------------|---------------------|---------------------|---|---|
|      |                   |                |              |        |                  | FI        | exCode           | r Demux           | x iviode          |                     |                     |   |   |
|      |                   |                |              | ESN: 2 | 2016050137       |           | Temperature: 10  | 07.3°F            | Uptim             | e: 1d 5h 14m 50s    |                     |   |   |
|      |                   |                |              | Heade  | nd Name:         |           | -                |                   | Locati            | on:                 |                     | _ |   |
| Main |                   | <u>Network</u> | Ti           | me     | Event Log        | Logout    |                  |                   |                   |                     |                     |   | A |
|      | Stat              | tus            | <u>Input</u> |        | TS Map           | TS Config | QAM Config       | <u>Output</u>     | <u>Refresh</u>    |                     |                     |   |   |
|      |                   |                |              |        |                  |           | General T        | S Configu         | ration            |                     |                     |   |   |
|      |                   |                |              | U      | ser TS Bitrate 1 | 38.       | 81Mbps 🔻         | 38.811            |                   |                     |                     |   |   |
|      |                   |                |              | U      | ser TS Bitrate 2 | 19.       | 39Mbps 🔻         | 19.393            |                   |                     |                     |   |   |
|      | User TS Bitrate 3 |                |              |        |                  | 12        |                  |                   |                   |                     |                     |   |   |
|      | User TS Bitrate 4 |                |              |        |                  | 8.0       | 0Mbps 🔻          | 8.000             |                   |                     |                     |   |   |
|      |                   |                |              |        |                  |           | TSOutou          |                   |                   |                     |                     |   |   |
|      |                   |                |              |        |                  |           | 1 Q Z Julpi      | at Connigui       |                   | 4                   | G                   |   |   |
|      |                   |                |              | Re-PID | Disabled •       | TSID      | Bitrate Select   | Selected Bitrate  | VCT               | Modulation Mode     | Out Of Band         |   |   |
|      |                   |                |              | TSO1   | - IP / ASI       | 1         | User Bitrate 1 🔻 | 38.811            | CVCT •            | Reserved •          | Disabled <b>T</b>   |   |   |
|      |                   |                |              |        |                  | Input PID | Output PID       | Program<br>Number | Short Ch.<br>Name | Major Ch.<br>Number | Minor Ch.<br>Number |   |   |
|      |                   |                |              | TS     | 61 - P1          | 148       | 148              | 1                 | WNET-HD           | 13                  | 1                   |   |   |
|      |                   |                |              |        | V: MPEG-2        | 149       | 149              | 6                 | 7                 | 8                   | 9                   |   |   |
|      |                   |                |              |        | A1: AC-3 : eng   | 152       | 152              |                   | Estimated F       | Sitrate: 9.26 Mb/S  |                     |   |   |
|      |                   |                |              |        | A2: AC-3 : spa   | 153       | 153              |                   | Lotimatod         |                     |                     |   |   |
|      |                   |                |              |        | A3: AC-3 : fre   | 154       | 154              |                   |                   |                     |                     |   |   |

- 1 <u>TS ID</u>: user must enter the identification number for the output TS. The range is 1 to 65535. The TS ID assigned must be unique.
- 2 <u>Bit rate Select</u>: User selects from the 4 profiles set in the General TS Configuration section.
- 3 <u>VCT</u>: MPEG Virtual Channel Table selections are off, TVCT (terrestrial) and CVCT (cable)
- 4 <u>Modulation Mode</u>: user can select the modulation mode for the MPEG TS table. Options are: Reserved, Analog, QAM64, QAM256, 8-VSB, and 16-VSB
- 5 <u>Out of Band</u>: an out-of-band (OOB) is a channel which is the combination of the forward and reverse OOB channels. When a cable virtual channel is flagged as being out-of-band, it is carried on the out-of-band channel. Possible options are Enable, and Disable. When Enabled, assigns the OOB bit in the TS packet and labels the TS as out-of-band.

#### **STEP 6 - Main > TS Configuration**

- 6 <u>Program Number</u>: user must enter a unique output program number for each program. PMT (Program Map Table) provides information on each program present in the transport stream such as program number, and the list of the elementary streams (audio, video or data).
- 7 <u>Short Name</u>: user may enter the short name of the channel. Up to 7 alphanumeric characters are allowed.
- 8 <u>Major Channel Number</u>: user may enter the major channel number for the output program. The range is 1 to 99 for Terrestrial and 1 to 999 for Cable (CVCT).
- 9 <u>Minor Channel Number</u>: The minor channel number for the output program is 1 to 99 for Terrestrial (TVCT) and 0 to 999 for Cable (CVCT).

NOTE: when zero (0) is entered as a minor channel, it sets the encoder to provide a one part virtual channel number as entered in the major channel field. For example, a major channel of "205" with a minor channel of "0" will be displayed as "205" on a TV. A major channel of "205" with a minor channel of "1" will be displayed on a TV as "205-1".

Once all entries have been made click the "Save" button.

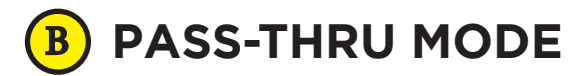

The PASS-THRU mode is a read-only screen when the RePID Inputs is set to "Disabled". All information is based upon the input programs. When RePID is set to "Enabled", the user is permitted to modify the TS Output Configuration and Output Mapping fields. Refer to the field descriptions under the DEMUX/MUX section above.

|             |                         |                |              | Fle           | exCode                  | er Pass-       | thr               | u Mode                       |          |                         |                 |                    |  |              |
|-------------|-------------------------|----------------|--------------|---------------|-------------------------|----------------|-------------------|------------------------------|----------|-------------------------|-----------------|--------------------|--|--------------|
|             |                         |                |              | ESN:<br>Heade | 2016050005<br>end Name: |                | Temperatu         | re: 116.3°F                  |          | Uptime: Od<br>Location: | d Oh 2m 14s     |                    |  |              |
| <u>Mair</u> | n                       | <u>Network</u> | Ti           | me            | Event Log               | Logout         |                   |                              |          |                         |                 |                    |  | <u>Admin</u> |
|             | <u>S</u>                | itatus         | <u>Input</u> |               | QAM Config              | TS Config      | Output            | Refresh                      |          |                         |                 |                    |  |              |
|             |                         |                |              |               |                         |                | Genera            | General TS Configuration     |          |                         |                 |                    |  |              |
|             |                         |                | ĺ            | Re            | -PID Inputs             | Disabl         | ed 🔻              |                              |          |                         |                 |                    |  |              |
|             | TS Output Configuration |                |              |               |                         |                |                   |                              |          |                         |                 |                    |  |              |
|             |                         |                |              |               | TS ID                   |                | Modulat           | ion Mode                     |          | Out of Band VCT Ty      |                 |                    |  |              |
|             |                         |                |              | TS1           | 0                       |                | QAM               | 256 🔻                        |          | Disabled <b>v</b>       |                 | CVCT V             |  |              |
|             |                         |                |              | TS2           | 0                       |                | QAM               | QAM256 🔻                     |          | Disabled <b>T</b>       |                 | CVCT T             |  |              |
|             |                         |                |              | TS3           | 0                       |                | QAM               | QAM256 •                     |          | Disabled V              |                 | CVCT T             |  |              |
|             |                         |                |              | TS4           | 0                       |                | QAM256 🔻          |                              |          | Disabled  CVCT          |                 |                    |  |              |
|             |                         |                |              | - li          | nput Prog               | rams           |                   | (                            | Dutp     | out Mappin              | ng*             |                    |  |              |
|             |                         |                |              | Ir            | nput                    | Input<br>PID   | Output<br>PID     | Output Program<br>PID Number |          |                         | Major<br>Channe | Minor<br>A Channel |  |              |
|             |                         |                | i            | TS1 - QA      | M                       |                |                   |                              |          |                         |                 |                    |  |              |
|             |                         |                | ļ            | T S2 - QA     | M                       |                |                   |                              |          |                         |                 |                    |  |              |
|             |                         |                |              | TS3 - QAM     |                         |                |                   |                              |          |                         |                 |                    |  |              |
|             |                         |                |              | TS4 - QA      | M                       |                |                   |                              |          |                         |                 |                    |  |              |
|             |                         |                |              |               | *No \                   | CT information | will be present i | in the stream if the         | original | al stream does not      | contain a VC    | T                  |  |              |

## STEP 7 - Main > QAM Configuration

#### ALL MODES

3

RF Input Option (Stk# 6582-RFI) Configuration

**1** Input Channel: Drop down list of channel/frequency dependent upon MAP selection.

- 2 QAM Mode: Choices are 256B and 64B
  - <u>QAM Map</u>: Choices are: STD, HRC and IRC (QAM) and 8VSB for OTA.

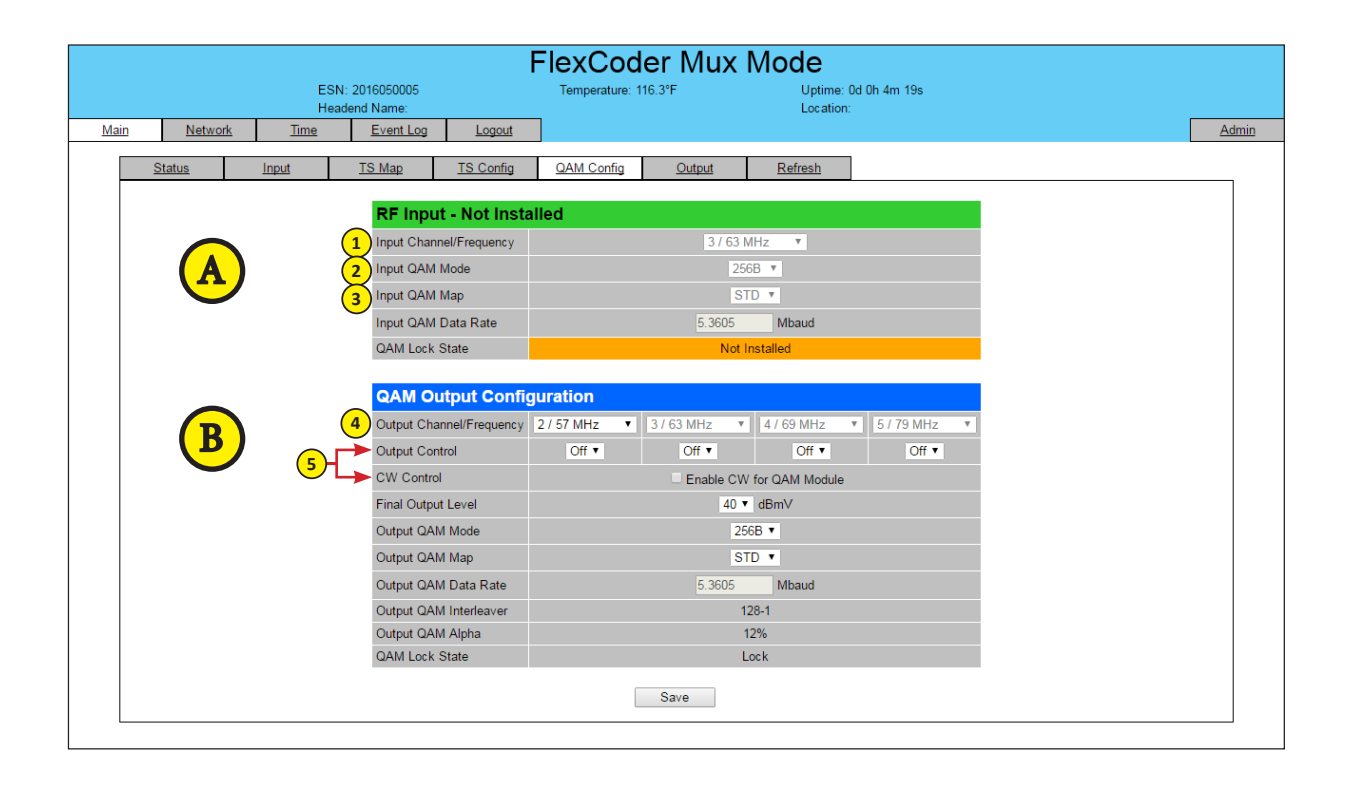

#### B PASS-THRU & MUX MODE Only

#### **QAM** Output Configuration

- 4 Select the channel for the 1st QAM. The next 3 will be automatically assigned. TS01 is mapped to QAM 1, TS02 is mapped to QAM 2 and so on.
- 5 Ensure all outputs are on and CW mode is not enabled.

Once all entries have been made click the "Save" button to apply changes.

## **STEP 8 - Main > Output**

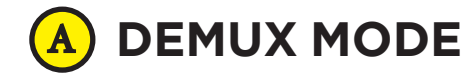

1

3

<u>IP Type</u>: There are two available options (RTP & UDP). Select the one that matches the protocol used by the receiving equipment.

2 IP Address and IP Port: The user must enter the IP Address and Port number.

ASI: One output TS (only) can be simultaneously provided as an ASI output by selecting Enabled.

|      |                                              |                                         |       |                                                                                                    |                                    | FI                                                               | lexCode                                | r Demu        | x Mode            |                       |                   |                   |       |
|------|----------------------------------------------|-----------------------------------------|-------|----------------------------------------------------------------------------------------------------|------------------------------------|------------------------------------------------------------------|----------------------------------------|---------------|-------------------|-----------------------|-------------------|-------------------|-------|
|      |                                              |                                         |       | ESN: 20<br>Headend                                                                                                    | 16050137<br>Name:                  |                                                                  | Temperature: 1                         | 107.3°F       | Uptime<br>Locatio | : 1d 5h 16m 49s<br>n: |                   |                   |       |
| Mair | <u>n</u>                                     | <u>Network</u>                          | Ti    | ne                                                                                                    | Event Log                          | Logout                                                           |                                        |               | Locatio           |                       |                   |                   | Admin |
| [    | <u>S</u>                                     | tatus                                   | Input | I                                                                                                    | S Map                              | TS Config                                                        | QAM Config                             | Output        | Refresh           |                       |                   |                   |       |
| Ī    |                                              | Input                                   |       |                                                                                                    |                                    | TS                                                               | ;                                      |               | 1                 | Outr                  | utput 3           |                   |       |
| -    |                                              | Source                                  |       |                                                                                                    | TS                                 | Mapping                                                          |                                        | Bitrates      | IP Type           | IP Address            | IP Port           | ASI               |       |
|      | TS1 - P1<br>IP - UDP<br>(239.10.10.10.50000) |                                         | 00)   | TSO 1 P1 - WI<br>V: MI<br>A: AC<br>A: AC<br>A: AC                                                                         |                                    | Transport<br>IET-HD<br>PEG-2<br>-3 : eng<br>-3 : spa<br>-3 : fre | PID<br>148<br>149<br>152<br>153<br>154 | 5.93 / 38.81  | UDP V             | 239.11.11.11          | 50000             | Enabled •         |       |
|      | TS1 - P2<br>IP - UDP<br>(239-10.10.10.50000) |                                         | TSO 2 | Transport           P2 - KIDS           V: MPEG-2           A: AC-3 : eng           A: AC-3 : spa           A: AC-3 : fre |                                    | PID<br>164<br>165<br>168<br>169<br>170                           | 5.14 / 38.81                           | UDP V         | 192.168.1.200     | 50001                 | Disabled <b>v</b> |                   |       |
|      | TS1 - P3<br>IP - UDP<br>(239.10.10.10:50000) |                                         | 00)   | TSO 3                                                                                                    | P3 - WV<br>V: MP<br>A: AC<br>A: AC | Transport<br>VOR-TV<br>PEG-2<br>C-3 : eng<br>C-3 : spa           | PID<br>248<br>249<br>252<br>253        | 9.39 / 38.81  | UDP V             | 239.11.11.11          | 50002             | Disabled <b>v</b> |       |
|      | (2                                           | TS1 - P4<br>IP - UDP<br>39.10.10.10:500 | 00)   | TSO 4                                                                                                    | P4 - WN<br>V: MF<br>A: AC<br>A: AC | Transport<br>IBC<br>PEG-2<br>C-3 : eng<br>C-3 : spa              | PID<br>348<br>349<br>352<br>353        | 12.16 / 38.81 | UDP V             | 192.168.1.200         | 50003             | Disabled <b>v</b> |       |

#### **B**) MUX & PASS-THRU MODES

|      |       |               |               | F             | lexCode           | er Mux I  | Mode    | )                |            |            |
|------|-------|---------------|---------------|---------------|-------------------|-----------|---------|------------------|------------|------------|
|      |       | ES            | N: 2016050005 |               | Temperature: 10   | 9.1°F     | Uptim   | e: 1d 10h 32m 0s |            |            |
| Main |       | Hetwork Time  | Event Lea     | Longut        |                   |           | Locat   | ion.             |            | Admin      |
| Main |       | Nework        | EventLog      | Logout        |                   |           |         |                  |            | Summ       |
| 1    | State | is Input      | TS Map        | TS Config     | QAM Config Output |           | Refresh |                  | ų.         |            |
|      |       |               | TS            |               |                   |           |         | Output           |            |            |
|      |       |               |               |               |                   |           |         | Output           |            |            |
|      |       | TS Mapping    |               | Bitrates      | IP Type           | IP Add    | ress    | IP Port          | QAM        | ASI        |
|      |       | Transport PID |               |               |                   |           |         |                  |            |            |
|      |       | P1 - WNET-HD  | 148           |               |                   |           |         |                  |            |            |
|      |       | V: MPEG-2     | 149           |               |                   |           |         |                  |            |            |
|      |       | A: AC-3 : eng | 152           |               |                   |           |         |                  |            |            |
|      |       | A: AC-3 : spa | 153           |               |                   |           |         |                  |            |            |
|      |       | A: AC-3 : fre | 3 : fre 154   |               |                   |           |         |                  |            |            |
|      |       | P2 - KIDS     | 164           |               |                   |           |         |                  |            |            |
|      |       | M MPEG-2      | 165           |               |                   |           |         |                  |            |            |
|      |       | A: AC-3 : eng | 168           |               |                   |           |         |                  |            |            |
|      |       | A: AC-3 : spa | 169           |               |                   |           |         |                  |            |            |
|      | TSO 1 | A: AC-3 : fre | 170           | 29.44 / 38.81 | UDP •             | 239.20.20 | 20      | 50000            | Disabled • | Enabled •  |
|      |       | P3 - WWOR-TV  | 248           |               |                   |           |         |                  |            |            |
|      |       | V: MPEG-2     | 249           |               |                   |           |         |                  |            |            |
|      |       | A: AC-3 : eng | 252           |               |                   |           |         |                  |            |            |
|      |       | A: AC-3 : spa | 253           |               |                   |           |         |                  |            |            |
|      |       | P4 - nygov    | 64            |               |                   |           |         |                  |            |            |
|      |       | V: MPEG-2     | 65            |               |                   |           |         |                  |            |            |
|      |       | A: AC-3 : eng | 68            |               |                   |           |         |                  |            |            |
|      |       | P5 - cuny     | 80            |               |                   |           |         |                  |            |            |
|      |       | V: MPEG-2     | 81            |               |                   |           |         |                  |            |            |
|      |       | ACAG-31 eng   | 84            |               |                   |           |         |                  |            |            |
|      |       | Transport     | PID           |               |                   |           |         |                  |            |            |
|      |       | P4 - WNBC     | 348           |               |                   |           |         |                  |            |            |
|      |       | V: MPEG-2     | 349           |               |                   |           |         |                  |            |            |
|      |       | A: AC-3 : eng | 352           |               |                   |           |         |                  |            |            |
|      |       | A: AC-3 : spa | 353           |               |                   |           |         |                  |            |            |
|      | TSO 2 | P5 - COZI-TV  | 364           | 35.66 / 38.81 | UDP .             | 239 20 20 | 20      | 50001            | Disabled • | Disabled * |
|      |       | V: MPEG-2     | 365           | 001001 00101  | 001 1             | 2002020   |         |                  | Disabled • | 0.000.00   |
|      |       | A: AC-3 : eng | 368           |               |                   |           |         |                  |            |            |

1 Settings are the same as the DEMUX Mode with the addition of the QAM field. Selection is either "Disabled" or the RF channels selected under QAM Configuration in STEP 7. TS01 is QAM #1, TS02 is QAM #2, etc.

#### **STEP 9 - Main > Status**

#### Once all the settings have been completed, use the STATUS screen to review.

|             | FlexCoder Demux Mode |                |         |            |                  |           |    |                  |         |      |           |               |                            |        |            |  |
|-------------|----------------------|----------------|---------|------------|------------------|-----------|----|------------------|---------|------|-----------|---------------|----------------------------|--------|------------|--|
|             |                      |                |         | ESN:       | 2016050137       |           |    | Temperature: 105 | 5.5°F   |      | Uptime: 1 | 1d 5h 11m 53s |                            |        |            |  |
|             |                      |                |         | Heade      | nd Name:         |           |    |                  |         |      | Location: |               |                            |        |            |  |
| <u>Main</u> |                      | <u>Network</u> | I       | <u>ime</u> | <u>Event Log</u> | Logout    |    |                  |         |      |           |               |                            | Ad     | <u>min</u> |  |
| Г           | 04                   | -4             | Include |            | TO Man           | TO Carfe  |    | OAM Carfin       | Outrast |      | Defeat    |               |                            |        |            |  |
| _           | <u> 51</u>           | atus           | input   |            | <u>15 Map</u>    | 15 Coning |    | QAM Config       | Output  |      | Refresh   |               |                            |        |            |  |
|             |                      |                |         |            |                  | Input     |    |                  |         |      |           | Output        |                            |        |            |  |
|             |                      | Interface      |         |            | Input Sta        | atus      |    | Input Bitrate    | e TS    | ID   | Program   | TSO Index     | Interface                  | Status |            |  |
|             |                      |                |         |            | Transport        | P         | ID |                  |         |      |           |               |                            |        |            |  |
|             |                      |                |         | P1         |                  | 1         | 48 |                  |         |      | P1        | TSO 1         | IP + ASI                   | Good   |            |  |
|             |                      |                |         | V: N       | 1PEG-2           | 1         | 49 |                  |         |      |           |               | (239.11.11.11:50000)       |        |            |  |
|             |                      |                |         | A: A       | AC-3 : eng       | 1         | 52 |                  |         |      |           |               |                            |        |            |  |
|             |                      |                |         | A: A       | AC-3 : spa       | 1         | 53 |                  |         |      |           |               | 10                         |        |            |  |
|             |                      |                |         | A: A       | AC-3 : fre       | 1         | 54 |                  |         |      | P2        | TSO 2         | (192, 168, 1, 200; 50001)  | Good   |            |  |
|             |                      |                |         | P2         | 050.0            | 1         | 64 |                  |         |      |           |               | · · · · · ·                |        |            |  |
|             |                      |                |         |            | IPEG-2           | 1         | 65 |                  |         |      | P3        | TSO 3         | IP<br>(239.11.11.11:50002) |        |            |  |
|             |                      |                |         | A. A       | C 3 : eng        | 1         | 00 |                  |         |      |           |               |                            | Cood   |            |  |
|             |                      |                |         |            | C-3 : fre        | 1         | 70 |                  |         |      |           |               |                            | Good   |            |  |
|             |                      |                |         | P3         | 10 0 . 110       | 2         | 48 |                  |         |      |           |               |                            |        |            |  |
|             |                      |                |         | V: N       | IPEG-2           | 2         | 49 |                  |         |      |           |               |                            |        |            |  |
|             |                      |                |         | A: A       | AC-3 : eng       | 2         | 52 |                  |         |      | P4        | TSO 4         | IP (402,409,4,200,50002)   | Good   |            |  |
|             |                      |                |         | A: A       | AC-3:spa         | 2         | 53 |                  |         |      |           |               | (192.168.1.200:50003)      |        |            |  |
|             |                      |                |         | P4         |                  | 3         | 48 |                  |         |      |           |               |                            |        |            |  |
|             |                      |                |         | V: N       | 1PEG-2           | 3         | 49 |                  |         |      |           |               | ID                         |        |            |  |
|             | (23                  | 9.10.10.10:500 | 00)     | A: A       | AC-3 : eng       | 3         | 52 | 68.05            | (0x0)   | 001) | P5        | TSO 5         | (239.11.11.11:50004)       | Good   |            |  |
|             | (                    |                | ,       | A: A       | AC-3 : spa       | 3         | 53 |                  | (       |      |           |               | (,                         |        |            |  |
|             |                      |                |         | P5         |                  | 3         | 64 |                  |         |      |           |               |                            |        |            |  |
|             |                      |                |         | V: N       | IPEG-2           | 3         | 65 |                  |         |      | 50        |               | IP                         |        |            |  |
|             |                      |                |         | A: A       | AC-3 : eng       | 3         | 68 |                  |         |      | P6        | 150.6         | 6 (192.168.1.200:50005)    | Good   |            |  |
|             |                      |                |         | P6         |                  | 4         | 48 |                  |         |      |           |               |                            |        |            |  |
|             |                      |                |         | V: N       | IPEG-2           | 4         | 49 |                  |         |      |           |               |                            |        |            |  |

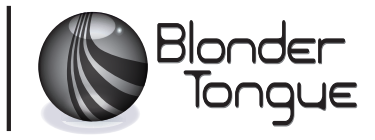